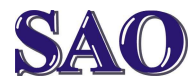

Manuály jsou vytvářeny firmou SAO Computers jako bezplatná podpora klientů. www.saocomp.cz

Pokud mluvíme o systému Android, nalezneme ho ve většině dnes prodávaných Tabletů, ale i chytrých telefonů (Smart phone). Vzhledem k zájmu ze strany Vás, uživatelů jsme se rozhodli, že příručku k Androidu dle časových dispozic psát "jako seriál".

Na této první straně popisujeme, jak bude uživatelský manuál tvořen.

Na této straně budeme průběžně doplňovat aplikace a informace, proč bychom doporučovali si aplikaci nainstalovat.

Manuál je psán takto:

### Hlavní nadpisy

### Podnadpisy

Text

Nápad – dobrá rada nade vše!

Obecně si s úpravou textu nebudeme příliš hrát, pochopte, že tyto manuály tvoříme proto, abychom Vám pomohli, na druhou stranu musíme také dělat věci, které nás živí a také mít čas na rodinu. Děkujeme za pochopení.

### Zapínání tabletu

#### Zapínání tabletu

Stiskneme dlouze tlačítko, kterým tablet zapínáme, poté tlačítko pustíme a počkáme, než nám systém android naběhne.

#### Odemčení obrazovky tabletu

Stiskneme krátce tlačítko, kterým tablet zapínáme. Poté zmáčkneme prstem na zámek a posuneme prst na odemčený zámek. Poté prst zvedneme a obrazovka je odemčena.

#### Uzamčení obrazovky tabletu

Stiskneme krátce tlačítko, kterým tablet zapínáme.

#### Vypínání tabletu

Stiskneme dlouze tlačítko, kterým tablet zapínáme a počkáme, než se nám zobrazí tabulka, zda chceme zařízení vypnout. Poté stiskneme OK a počkáme, než se tablet vypne.

### Doporučené aplikace:

Aplikace pro Android stahujeme přes Obchod Play (Android Market nebo Google Play). Popis aplikací naleznete na dalších stranách.

#### Pomůcky

Firefox – Prohížeč internetu Průzkumník – správce souborů Fotoaparát – fotí dle kvality kamery Budík – nezmeškáte – aplikace Hodiny Kalkulačka – vypočtete, co potřebujete Kalendář – lze synchronizovat v rámci rodiny Google mail - lze využít i pro Android Market

Televize, přehrávání videa, hudba Televize online – ČT Sport, ČT 24 a Óčko Televizní program online – tv.seznam.cz Sledování televizních pořadů přes internet Rádio přes internet online

Přehrávání YouTube – vše možné Pohádky, Filmy, Hudební klipy

Přehrávání – hudebních souborů Přehrávání – video souborů Prohlížení – fotografií

Skype – komunikace s přáteli Facebook – komunikace s přáteli

Hry – pro malé děti Memix – pexeso pro malé děti Omalovánky [PMQ] – omalovánky pro děti

Vědomosti pro malé děti Abeceda pro děti [PMQ] – výuka abecedy

**Výukové kartičky [PMQ]** – poznávání barev, zvířat, ovoce, hudebních nástrojů

Hry – vždy vyhledej přes Market Angry Birds Towers N' Trolls Temple Run Lazy Snakes Basketball Shoot Hambo Člověče, nezlob se! FREE Šachy - Chess for Android Aart Bik Sudoku – OpenSudoku Roman Mašek Poker - ShootTexas Poker zdarma Puzzle - Zvířata Puzzle Kashikume

Vědomosti

Anglictina - Mobilni ucitel - Eddica Irregular verbs Dragunkin Učte se a hrát Angličtina free Anglická slovíčka [PMQ] Anglicko-český offline slovník Cizojazyčné pohádky - b-interaktive Německá slovíčka [PMQ] Německo-český offline slovník Dornröschen - FREE Slovník s výslovností – na Seznam.cz Pojmy – wikipedia.cz

AO Používání systému Android Manuály jsou vytvářeny firmou SAO Computers jako bezplatná podpora klientů. www.saocomp.cz

### Rozdělení hlavní obrazovky

#### Vlevo nahoře

Zleva nahoře najdeme vyhledávač Google. Vedle je ikonka mikrofonu pro hlasové vyhledávání. Tato dokáže rozeznat hlas a vvhledat na internetu řečené.

Pokud mluvíte zřetelně, je toto skvělá funkce pro vyhledávání na internetu!

#### Vpravo nahoře

Vpravo nahoře je zobrazeno šest kostiček, k sekci pomocí kterých se dostaneme nainstalovaných aplikací (APLIKACE), widgetů (WIDGETY) a na druhé straně je ikona pro spuštění Obchod Play (Android Market nebo Google Play).

Widget neboli ovládací prvek nabízí jednoduchý přístup k často používaným funkcím a aplikacím, jako například zobrazování hodin, kalendář, novinky, kalkulačka apod.

#### Hlavní obrazovka (uprostřed)

Možná, že slovo obrazovka není až tak přesné, jedná se totiž o 5 obrazovek, mezi kterými je možné se zleva doprava pohybovat. Na tyto obrazovky si umísťujeme jednotlivé ikony, pomocí kterých pak spouštíme jednotlivé aplikace.

Pokud chcete zobrazení na tabletu zvětšit nebo naopak zmenšit stačí využít funkci doteku a roztažení nebo stažení dvou prstů!

#### Vlevo dole

Zleva dole najdeme ikonu zakroucené šipky doleva (znamená krok zpět), dále ikonu připomínající domeček (znamená ukaž hlavní obrazovku nebo chcete-li plochu), a dále ikonu připomínající dva obdélníky umístěné za sebou, která nám ve výchozím nastavení zobrazí ikony všech programů na všech obrazovkách. Dle dalšího nastavení zde mohou být i další ikony, ale tyto zde popsané isou základní.

#### Vpravo dole

Vpravo dole je zprava umístěna ikona baterie, pomocí které poznáme jak je tablet nabit, stejně jako např. u mobilního telefonu. Dále se zde nachází ikona připojení k bezdrátové síti a následuje aktuální čas. Vedle něj vlevo pak mohou být ještě další ikony nainstalovaných programů a informace o aktualizacích atd. Kliknutím na čas se nám zobrazí o datum a možnost spuštění panelu dalšího nastavení.

### Další nastavení

### Otevření panelu dalšího nastavení

Kliknutím na čas vpravo dole se nám otevře panel zobrazující navíc datum, druhým kliknutím na čas se otevře další panel ve kterém je možné nastavit další parametry.

#### Volba jazyka – češtinu to také umí

Klikneme na Nastavení a v sekci Osobní klikneme na Jazyk a vstup. Zde upravíme vše potřebné.

#### Jak připojit Tablet k internetu?

Kliknutím na Wifi máme možnost zapnout nebo vypnout bezdrátovou kartu v tabletu a po zapnutí se nám automaticky vyhledají sítě v dosahu. Poté stačí na námi zvolenou síť kliknout a tablet se k síti připojí.

#### Nastavení datumu a času

Klikneme na Nastavení a v sekci Systém (nachází se vespod) klikneme na Datum a čas. Zvolíme Automatické datum a čas a naopak zrušíme volbu automatického časového pásma – nastavíme ručně GTM +01:00, tedy Středoevropský standardní čas. Tímto se nám čas automaticky zaktualizuje.

#### Nastavení aplikací + mezipaměť

Klikneme na Nastavení a v sekci Zařízení se nachází Aplikace. Zde jsou sekce Stažené, na kartě SD, spuštěné a vše.U aplikace je vždy uvedeno, kolik místa zabírá.

#### Přesunutí aplikace na SD kartu

Klikneme na Nastavení a v sekci Zařízení se nachází Aplikace. Klikneme na aplikaci, kterou chceme přesunout a klikneme na Přesunout na SD kartu. Stejným způsobem můžeme případně přesouvat i zpět do tabletu.

#### Zastavení spuštěných aplikací

Klikneme na Nastavení a v sekci Zařízení se nachází Aplikace. Klikneme na Spuštěné a poté na aplikaci, kterou chceme zastavit. Následně klikneme na Zastavit.

#### Zálohování a obnovení dat

Vždy je dobré mít zálohu všeho důležitého.

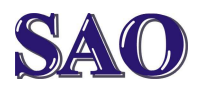

Manuály jsou vytvářeny firmou SAO Computers jako bezplatná podpora klientů. www.saocomp.cz

### Registrace, aby bylo možné používat Obchod Play (Android Market)

Chcete-li používat službu Google Play, potřebujete účet Google. Pokud tedy Gmail nemáte, čtěte dále viz. Získání účtu Google, pokud máte, stačí se přihlásit.

### Získání účtu Google

Klikneme na Získat účet Google. Vepíšeme jméno a příjmení. Klikneme na Další. Vložíme námi nově vymyšlenou emailovou adresu a dvakrát vepíšeme námi nově vymyšlené heslo. Další. Pak si vybereme a zodpovíme bezpečnostní otázku, která bude sloužit pouze k tomu, abychom v případě ztráty hesla mohli účet dále používat. Další. Dále se nás Google ptá, zda chceme připojit ke službě Google+, což nyní nechceme, tedy klikneme na Nyní ne. Nakonec pomocí Přijímám odsouhlasíme smluvní podmínky a zásady ochrany osobních údajů. Provede se ověření a účet se uloží. Dále je možné si účtu přiřadit i kreditní kartu pro pohodlné nákupy, což my dělat nebudeme, tedy klikneme na Přeskočit. Dále je možné si nechat zálohovat tento telefon (nebo tablet) do účtu Google, což můžeme ponechat zatržené, případně to později můžeme kdykoliv změnit v Nastavení. Klikneme na Další. Následující obrazovka nás pouze informuje o tom, že Android Market se mění na Google Play nebo někdy se také setkáte s názvem Obchod Play, tedy jen je třeba si zapamatovat, že se jedná o tři názvy pro tutéž věc. Klikneme na Pokračovat a poté opět Přijmout smluvní podmínky Google Play. Nyní již jste připojeni do Google Play.

### Spuštění Google Play

Pokud již máte účet u Googlu založen, stačí službu Google Play jen spustit. Stačí kliknout na **šest kostiček** v pravém horním rohu a z aplikací zvolit **Obchod Play**.

### Jak používat Google Play (Obchod Play, Android Market) ?

Rozdělení aplikací dle kategorií

Zleva doprava se aplikace dělí na KATEGORIE – VYBRANÉ – NEJLEPŠÍ PLACENÉ – NEJOBLÍBENĚJŠÍ BEZPLATNÉ – NEJPRODÁVANĚJŠÍ - NEJOBLÍBENĚJŠÍ PLACENÉ NOVINKY – NEJOBLÍBENĚJŠÍ NOVINKY ZDARMA – POPULÁRNÍ.

Tímto si můžete procházet programy dle skupin a instalovat dle libosti.

Pokud se chcete podívat na již stažené a nainstalované aplikace, zvolíme vpravo nahoře šipečku ukazující dolů na vodorovnou čáru.

Pokud se vyhledat aplikaci v Google Play (Obchod Play) zvolíme lupu vpravo nahoře a doplníme hledané slovo.

Tři tečky úplně vpravo nahoře v rohu nám otevírá nabídku s dalším nastavením.

### Instalace prohlížeče Internetu

### Prohlížeč Firefox

V Google Play spustíme vyhledávání (lupa vpravo nahoře). Napíšeme **Firefox**, vybereme Firefox a poté klikneme na **Instalovat**. Následně klikneme na **Přijmout a stáhnout** a aplikace se stáhne a nainstaluje. Je možné, že se nám v průběhu instalace zobrazí nějaká další nabídka s doporučovanými programy, stačí ji potvrdit a dostaneme se zpět k oknu s instalací. Pokud je vše nainstalováno, objeví se okno, kde ke zmíněnému programu máme volby Otevřít a Odinstalovat. Klikneme tedy na **Otevřít**.

Dále je možné doplnit např. Chrome. **Prohlížeč Google Chrome** 

V Google Play spustíme vyhledávání (lupa vpravo nahoře). Napíšeme **Chrome**, vybereme Chrome a poté klikneme na **Instalovat**. Následně klikneme na **Přijmout a stáhnout** a aplikace se stáhne a nainstaluje. Je možné, že se nám v průběhu instalace zobrazí nějaká další nabídka s doporučovanými programy, stačí ji potvrdit a dostaneme se zpět k oknu s instalací. Pokud je vše nainstalováno, objeví se okno, kde ke zmíněnému programu máme volby Otevřít a Odinstalovat. Klikneme tedy na **Otevřít**.

Tablety mají většinou ještě svůj vlastní internetový prohlížeč, proto se nedivte, že se někdy objeví výběr internetového prohlížeče a jsou tam tři nebo i více dle toho, kolik jich je na tabletu nainstalováno. Používání systému Android Manuály jsou vytvářeny firmou SAO Computers jako bezplatná podpora klientů. www.saocomp.cz

### Dva režimy webových stránek.

### Standardní verze a Mobilní verze

Toto zobrazení je stejné jako u www stránek na počítači či notebooku. Pokud stránky nemají mobilní verzi, je potřeba i na tabletu nebo mobilu použít tuto verzi. Tedy např. pokud zvolíte <u>www.seznam.cz</u>, buďto vám na tabletu automaticky najede mobilní verze m.seznam.cz nebo ta standardní. Na stránkách, které mají obě Verze se můžete mezi verzemi přepínat, tedy vespod pokud máte mobilní verzi seznamu zvolíte **Zobrazit klasicky** a stránky se změní na standardní verzi, pokud zvolíme vespod vpravo **Mobilní verze**, ukáže se verze mobilní.

Vždy si můžete roztažením nebo stažením prstů na tabletu obraz zvětšit nebo naopak zmenšit!

### Rychlé použití slovníku

Pokud využíváte **Slovník** na <u>www.seznam.cz</u>, máte rychle přeloženo cokoliv z nebo do Angličtiny, Němčiny, Francouzštiny, Italštiny, Španělštiny nebo Ruštiny.

Nezapomeňte, že pokud např. u angličtiny chcete poslouchat výslovnost, je potřeba být ve standardní verzi, v mobilní verzi chybí zobrazení repráčku.

### Vysílání televize přes internet

Některé programy, jako např. ČT4 SPORT, ČT24 apod. je možné sledovat na tabletu přes internet. Manuál k tomuto nastavení jsme již dělali v květnu tohoto roku, tak ho zde pouze překopíruji.

Dnes v době bezdrátového připojení k internetu je vcelku běžné, že si můžete přes internet spustit i televizi. Určitě víte, jak toto provést přímo na PC nebo notebooku, tento manuál popisuje jak doinstalovat aplikaci pro spuštění ON-LINE vysílání např. do mobilu nebo tabletu s operačním systémem Android. Pro iPhone případně jiné systémy je situace podobná, jelikož tyto zařízení zde na firmě nemáme, nebudu toto popisovat.

### Stažení programu:

V mobilu nebo jiném zařízení s Androidem klikneme na Android Market (Obchod Play) – do vyhledávače (pomocí lupy napíšeme např. ct4 a dáme vyhledat. Poté aplikaci pomocí Instalovat a poté Přijmout a stáhnout produkt stáhneme a nainstalujeme. Nakonec klikneme na Otevřít.

Je potřeba dopředu uvést, že jen pár televizních stanic online vysílání po internetu přenáší! Je to z důvodu toho, že jim licence neumožňuje toto u většiny filmů provádět. Uvádím první 3 vlaštovky, existuje jich určitě více, ale pro informaci toto stačí.

Uvádím co je potřeba do vyhledávače zadat a jaký produkt se následně nainstaluje.

Program – zkratka Název včetně dodatku

ON-LINE vysílání v mobilu nebo tabletu s Androidem.

ct4

ČT4SPORT ČT4 Inmite s.r.o.

ČT24 ct24 ČT24 Inmite s.r.o.

Óčko ocko ÓČKO TV Mediawork group s.r.o.

### Sledování některých televizních pořadů přes internet

Některé televizní stanice umožňují nahlížet na některé pořady i poté co se odvysílali. Je to samozřejmě možné jen u těch pořadů, kde jim to dovolují licenční práva. Uvádíme zde některé možnosti bezplatného shlédnutí těchto záznamů seriálů atd. Jde o využití standardních www stránek jednotlivých televizních stanic, nejedná se o ON-LINE vysílání, ale pouze o archivy televizních pořadů.

Česká televize www.ceskatelevize.cz

Prima www.iprima.cz

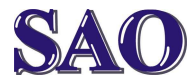

Manuály jsou vytvářeny firmou SAO Computers jako bezplatná podpora klientů. WWW.SaoComp.cz

Nova www.nova.cz

Barrandov www.barrandov.tv

TVNOE www.tvnoe.cz

Óčko – ON-LINE vysílání ocko.idnes.cz

Retro music – ON-LINE vysílání www.retromusic.cz

STREAM - videoarchiv www.stream.cz

YOUTUBE - videoarchiv www.youtube.cz

Je samozřejmé, že stanic je mnohem více, pokud chcete zjistit další, doporučuji dát název stanice do vyhledávače a poté si na jejich webových stránkách najít další informace.

Další informace můžete nalézt na těchto odkazech:

www.spustit.cz www.oblibeny.cz/online-tv/ www.zkouknito.cz/online-tv

### *Televizní program online*

Výbornou funkcí, kterou na tabletu stále využívám je online televizní program na **tv.seznam.cz** Zvolíme mobilní verzi, aby bylo vše pěkně čitelné, a můžete se podívat, co právě běží na kterém programu, případně pokud si pokud máme na seznam.cz zřízen emailový účet udělat vlastní výběr jen těch televizních stanic, které nás opravdu zajímají.

# *Rádio přes internet online*

S oblibou používám stránky **www.abradio.cz** Na těchto stránkách si vyberu hudbu na kterou mám zrovna chuť a zvolím si rádio, které chci poslouchat. Pak už jen stačí relaxovat.

### Přehrávání čehokoliv z YouTube

Ve většině tabletů již je YouTube aplikace nainstalována, pokud ne, stažení a instalaci popisuje následující odstavec.

### Stažení programu:

V mobilu nebo jiném zařízení s Androidem klikneme na Android Market (Obchod Play) – do vyhledávače (pomocí lupy napíšeme např. **you** a dáme **vyhledat**. Poté aplikaci **YouTube** pomocí **Instalovat** a poté **Přijmout a stáhnout** produkt stáhneme a nainstalujeme. Nakonec klikneme na **Otevřít**.

### Přehrávání pohádek

Stačí v Youtube přehrávači v sekci hledat (vpravo nahoře) napsat například **pohadky** nebo přímo název pohádky a pokud zde tato pohádka je, určitě ji najdete.

### Přehrávání filmů

Stačí v Youtube přehrávači v sekci **hledat** (vpravo nahoře) napsat například **filmy** nebo přímo název filmu a pokud zde tento film je, určitě ji najdete.

### Přehrávání hudebních klipů

Stačí v Youtube přehrávači v sekci hledat (vpravo nahoře) napsat například hudebni klipy nebo přímo název klipu a pokud zde tento klip je, určitě ji najdete.

### Průzkumník – správce souborů

Je vhodné si na tablet doinstalovat nějaký správce souborů.

### Stažení programu:

V mobilu nebo jiném zařízení s Androidem klikneme na Android Market (Obchod Play) – do vyhledávače (pomocí lupy napíšeme např. spravce souboru a dáme vyhledat. Poté například aplikaci Průzkumník vybereme a pomocí Instalovat a poté Přijmout a stáhnout produkt stáhneme a nainstalujeme. Nakonec klikneme na Otevřít.

Přes tohoto průzkumníka se můžete dostat ke všem souborům, ke kterým potřebujete.

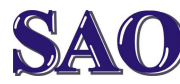

Manuály jsou vytvářeny firmou SAO Computers jako bezplatná podpora klientů. www.saocomp.cz

### Přehrávání hudebních souborů

Stačí přes průzkumníka najít hudební soubory a spouštět dle libosti.

### Přehrávání video souborů

Je vhodné si na tablet doinstalovat nějaký přehrávač video souborů, např. VLC Player.

### Stažení programu:

V mobilu nebo jiném zařízení s Androidem klikneme na Android Market (Obchod Play) do vyhledávače (pomocí lupy napíšeme např. vic a dáme vyhledat. Poté například aplikaci VLC for Android Beta vybereme a pomocí Instalovat a poté Přijmout a stáhnout produkt stáhneme a nainstalujeme. Nakonec klikneme na Otevřít.

Dále už stačí přes průzkumníka najít video soubory a spouštět dle libosti.

### Prohlížení fotek

Stačí přejít do složky, kde se fotky nachází a spustit prohlížeč poklepáním na první fotku, pak už stačí přetahovat prstem zleva doprava nebo naopak a listovat tak mezi fotkami jako v novinách.

### Skype

Komunikace s přáteli, známými atd. je dnes už světově standardem. Tento rošířený komunikační program tedy nesmí chybět.

### Stažení programu:

V mobilu nebo jiném zařízení s Androidem klikneme na Android Market (Obchod Play) do vyhledávače (pomocí lupy napíšeme např. skype a dáme vyhledat. Poté například aplikaci Skype - free IM & video calls vybereme a pomocí Instalovat a poté Přijmout a stáhnout produkt stáhneme a nainstalujeme. Nakonec klikneme na Otevřít.

Používání programu Skype jistě není potřeba vysvětlovat.

### Facebook

Komunikace s přáteli, známými atd. je dnes už standardem. Tento světově rošířený komunikační program tedy nesmí chybět.

### Stažení programu:

V mobilu nebo jiném zařízení s Androidem klikneme na Android Market (Obchod Play) do vyhledávače (pomocí lupy napíšeme např. facebook a dáme vyhledat. Poté například aplikaci Facebook vybereme a pomocí Instalovat a poté Přijmout a stáhnout produkt stáhneme a nainstalujeme. Nakonec klikneme na Otevřít.

Používání programu Facebook jistě není potřeba vysvětlovat.

### Google mail (Gmail)

Tento emailový klient umožňuje na tabletu vyřizovat přes ikonu stejnojmenné aplikace (ikona vypadá jako červené M v obálce). Na tablet se samozřejmě dá nainstalovat i emailové klienty pro správu jiných poštovních schránek dle libosti.

### Fotoaparát

Tablet se dá využít samozřejmě i jako fotoaparát. Kvalita fotky záleží na kvalitě webových kamer, které fotku vytvářejí, takže nečekejte žádné zázraky, ale pro příležitostnou fotku určitě dostačuje.

Pokud by program fotoaparat nebyl na tabletu nainstalován, stačí si ho opět stáhnout z Android Market (Obchod Play), stačí napsat fotoaparat a vyhledat si program, který vám vyhovuje.

Instalaci ostatních doporučovaných aplikací zde neuvádíme, protože vždy je stačí jen vyhledat pomocí Android Market (Obchod Play) podle jejich jména.

Obrovská výhoda aplikací pro android spočívá v tom, že na rozdíl od konkurence je možné je v základní verzi většinou pořídit zdarma!!!

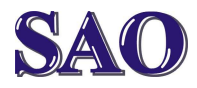

**SAO** Používání systému Android Manuály jsou vytvářeny firmou SAO Computers jako bezplatná podpora klientů. www.saocomp.cz

### Aplikace – jazyky

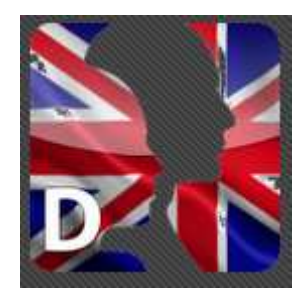

Anglictina -Mobilni ucitel Eddica multimedia

Mobilní učitel angličtiny je aplikace pro výuku opakování angličtiny.

Jedná se o ucelený systém, ve kterém se můžete učit a procvičovat novou slovní zásobu, seznamovat se s novou gramatikou a tu si procvičovat na ukázkových větách, dále se můžete učit a procvičovat nové skupiny frází a konečně trénovat poslech souvislých textů. V programu je zabudovaná funkce inteligentního opakování - program si pamatuje chyby, které jste udělali při procvičování slovíček a vět a umožňuje Vám se soustředit pouze na tyto, čímž šetří Váš čas.

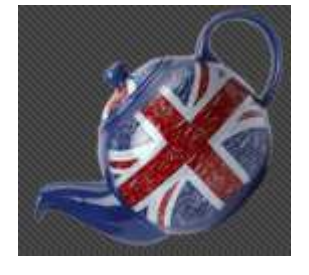

### Irregular verbs Dragunkin

### Sergeev Sergey

Naučte se anglicky nepravidelná slovesa. Slova jsou

rozděleni do malých skupin s podobnými vlastnostmi, které z něj dělá rychle a snadno Můžete otestovat své zapamatovatelné. znalosti se správnou odpovědí z klávesnice nebo vybrat ze seznamu možností.

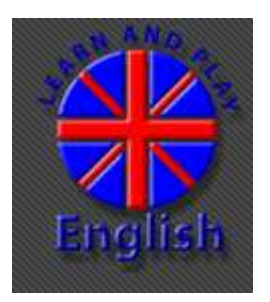

#### Učte se a hrát Angličtina free DOMOsoft

Vzdělávací hra. Slova o tématech obrázky s výslovností. Teach jazyka snadno.

Tato hra je skvělá

aplikace pro samostudium slovní zásoby a fonetika vstupní úrovni. Je složena ze slov, speciálně vybraných z různých témat používaných v každodenním životě. Aplikace umožňuje hravě naučit se správnou výslovnost přítomností obrazových a pravopis, а zvukových podporu.

Jednoduchost rozhraní, pestré tematické obrázky, konstantní zvuk zaměřeným na materiálu, který je klíčem k dobrému učení informací.

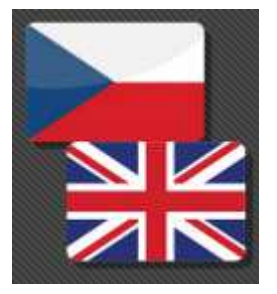

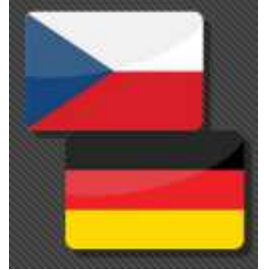

### Anglicko-český offline slovník DIC-0

DIC-o anglicko český a česko anglický off-line slovník s výslovností (170000 výrazů).

Německo-český

offline slovník

DIC-o německo -

český a česko -

německý off-line

slovník (88000

DIC-o

výrazů).

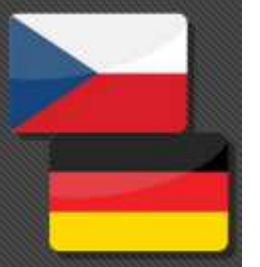

pmg

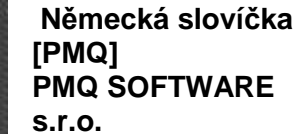

Naučte se přes 500 německých slovíček nenásilnou formou. Tato výuka je také velmi vhodná pro

malé děti.

Nejprve si vyberete kategorii slovíček. Program nabízí vždy šest obrázku a vysloví hledané slovo německy.

Pokud správně zvolíte obrázek pro dané slovo, pak pokračujete ve výuce. Pokud slovo neuhádnete, pak se vám znovu zařadí do výukv.

Když nevíte, tak vám napoví otazník česky.

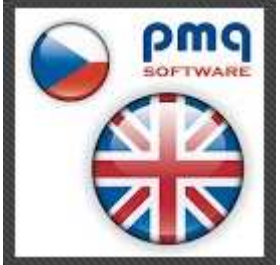

### Anglická slovíčka [PMQ] **PMQ SOFTWARE** s.r.o.

Výuka anglických slovíček interaktivní cestou.

Naučte se přes 500 anglických slovíček nenásilnou formou. Tato výuka je také velmi vhodná pro malé děti. Nejprve si vyberete kategorii slovíček. Pak program nabízí vždy šest obrázku a vysloví hledané slovo anglicky.

Pokud správně zvolíte obrázek pro dané slovo, pak pokračujete ve výuce. Pokud slovo neuhádnete, pak se vám znovu zařadí do výuky. Když nevíte, tak vám napoví otazník česky. Každý výraz je namluven rodilým mluvčím v češtině i angličtině a během výuky se zobrazuje anglický text.

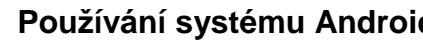

SAO Používání systému Android Manuály jsou vytvářeny firmou SAO Computers jako bezplatná podpora klientů. www.saocomp.cz

# Pohádky cizojazyčné

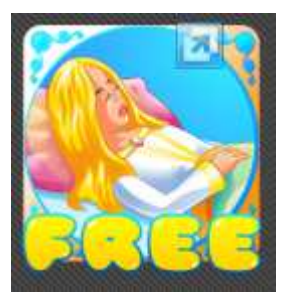

#### Dornröschen -FREE **b**-interaktive

Ein interaktives Kinderbuch nach einem Märchen der Gebrüder Grimm. Dornröschen – Ein

interaktives Kinderbuch nach einem Märchen der Gebrüder Grimm.

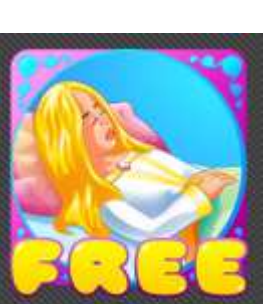

by the Brothers Grimm

#### **Sleeping Beauty -**FREE **b**-interaktive

Based on a story by the Brothers Grimm. Sleeping Beauty - An interactive children's book based on a story

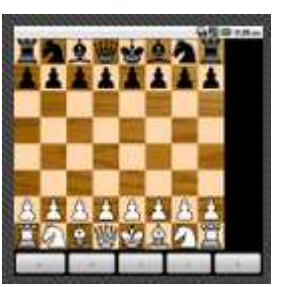

**Chess for Android** Aart Bik

Šachy

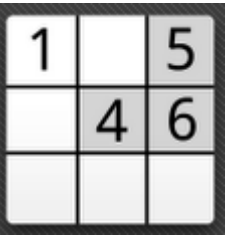

Sudoku

OpenSudoku

Roman Mašek

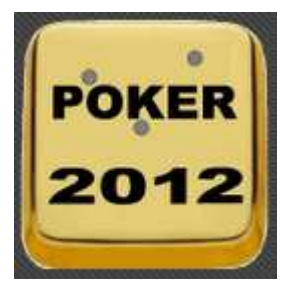

ShootTexas Poker zdarma Gemego Ltd

Poker

### **Snow White FREE** b-interaktive

Based on a story by the Brothers Grimm. b-interaktive brinas you another elaborate adaption of one of the most beloved fairy

tales by the Brothers Grimm!

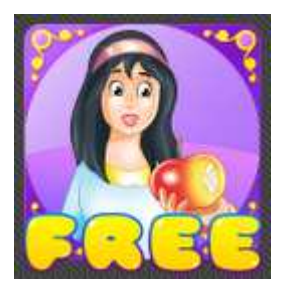

Schneewittchen FREE b-interaktive

Ein interaktives Kinderbuch nach einem Märchen der Gebrüder Grimm. Eine weitere liebevolle

Adaption eines der beliebtesten Märchen der Gebrüder Grimm von b-interaktive!

## Další hry

Abyste nemuseli vybírat a instalovat jednotlivé aplikace na tabletu a pak zkoušet co vlastně dělají, je možné si o nich nejdříve přečíst: https://play.google.com/store/apps/

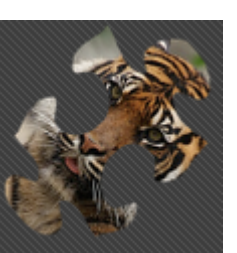

### Zvířata Puzzle Kashikume

Puzzle

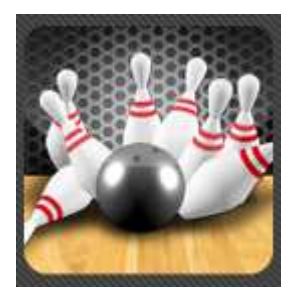

### **3D Bowling Italy Games**

Bowling

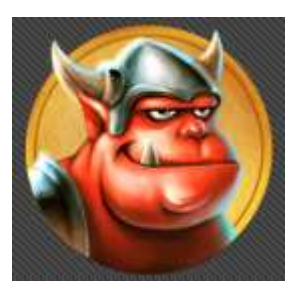

**Towers N' Trolls** Ember Entertainment

| Fantasy  | Tower |      |
|----------|-------|------|
| Defense  | from  | the  |
| creators | of    | Тоу  |
| Soldiers | &     | Dark |
| Alliance |       |      |
|          |       |      |

Jakékoliv další aplikace se instalují stejně, tedy dle názvu vyhledat a nainstalovat. Aplikací a her je mnoho a další se tvoří, stačí si vybrat.